<u>Cloud SQL</u> (https://cloud.google.com/sql/) <u>Documentation</u> (https://cloud.google.com/sql/docs/) <u>MySQL</u> (https://cloud.google.com/sql/docs/mysql/) <u>Guides</u>

# Creating and managing MySQL users

**MySQL** | <u>PostgreSQL</u> (https://cloud.google.com/sql/docs/postgres/create-manage-users) | <u>SQL</u> <u>Server</u> (https://cloud.google.com/sql/docs/sqlserver/create-manage-users)

This page describes how to do the following for Cloud SQL instances:

- Configure the default user account.
- Create, delete, and update other user accounts.

For information about how users work with Cloud SQL, see <u>MySQL Users</u> (https://cloud.google.com/sql/docs/mysql/users).

# Before you begin

Before completing the tasks below, create a Cloud SQL instance. For more information, see <u>Creating instances</u> (https://cloud.google.com/sql/docs/mysql/create-instance).

If you plan to use your database's administrative client to manage users, you must have configured the default user on the instance. For more information, see <u>Configuring the default</u> <u>account</u> (#user-root).

Additionally, you must have configured an administrative client connected to your instance. For more information, see <u>Connection Options for External Applications</u> (https://cloud.google.com/sql/docs/mysql/external-connection-methods).

# Configuring the default user account

When you create a new Cloud SQL instance, you must configure the default user account before you can connect to the instance.

For Cloud SQL for MySQL, the default user is root.

### To configure the default user:

# CONSOLE (2ND GEN) 1. Go to the Cloud SQL Instances page in the Google Cloud Console. GO TO THE CLOUD SQL INSTANCES PAGE (HTTPS://CONSOLE.CLOUD.GOOGLE.COM/SQL/INSTANCE 2. Click the instance to open its Overview page. 3. Select the Users tab. 4. Find the root user with a Host value of % (any host) and select Change password from the more actions menu 1. 5. Provide a strong password that you can remember and click Ok.

# Creating a user

### To create a user:

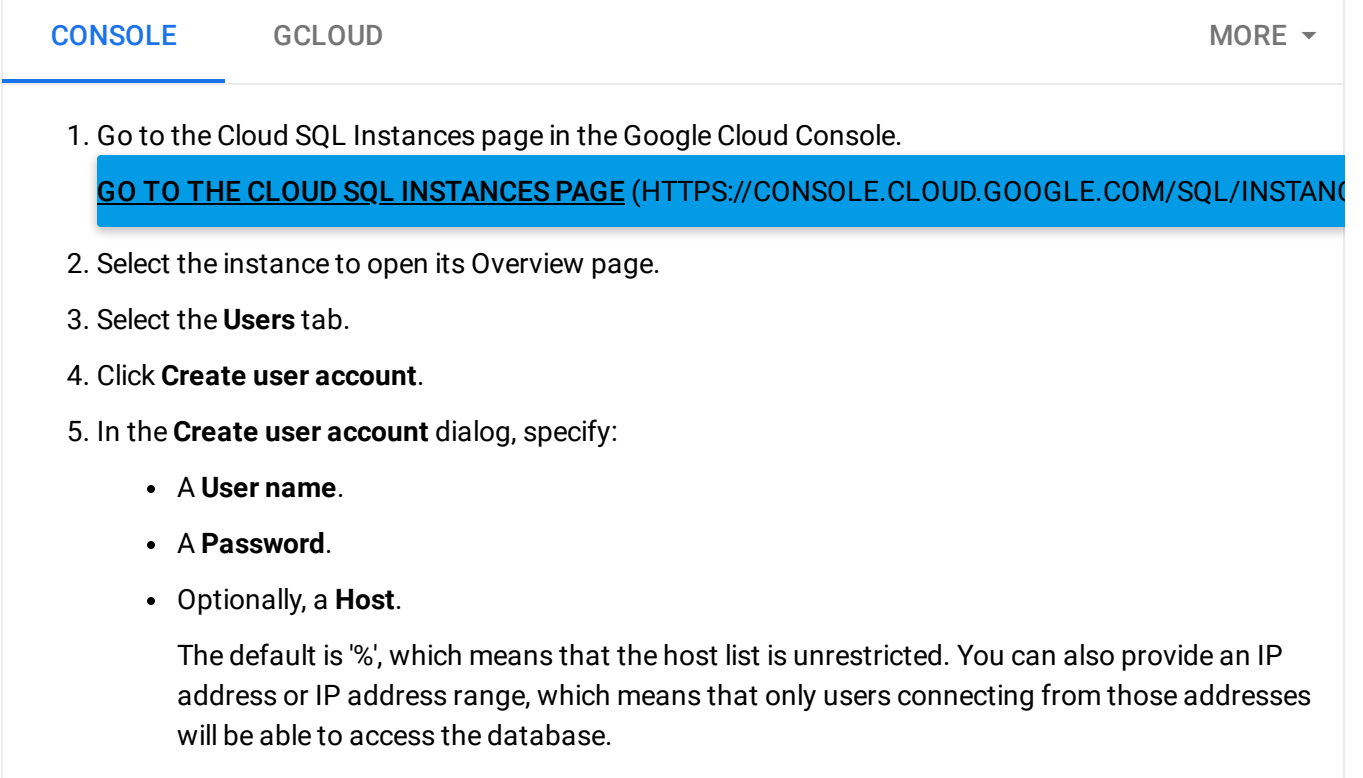

6. Click Create.

Users created using Cloud SQL have all privileges except FILE and SUPER. If you need to change the privileges for a user, use the <u>GRANT</u> (https://dev.mysql.com/doc/refman/5.7/en/grant.html) or <u>REVOKE</u> (https://dev.mysql.com/doc/refman/5.7/en/revoke.html) command in the mysql client.

# Changing a user password

### To change a user password:

| CONSOLE                                                            | GCLOUD                                              | More -                     |  |  |  |  |
|--------------------------------------------------------------------|-----------------------------------------------------|----------------------------|--|--|--|--|
| 1. Go to the Cloud SQL Instances page in the Google Cloud Console. |                                                     |                            |  |  |  |  |
| <u>GO TO TH</u>                                                    | E CLOUD SQL INSTANCES PAGE (HTTPS://CONSOLE.CLO     | DUD.GOOGLE.COM/SQL/INSTANC |  |  |  |  |
| 2. Select the i                                                    | instance to open its Overview page.                 |                            |  |  |  |  |
| 3. Select Acc                                                      | ess Control > Users.                                |                            |  |  |  |  |
| 4. Click more actions 📕 for the user you want to update.           |                                                     |                            |  |  |  |  |
| 5. Select Cha                                                      | nge password, specify a new password, and click OK. |                            |  |  |  |  |

# Updating users

To update user properties such as host or privileges, you must use the mysql client. For more information, see <u>MySQL User Account Management</u>

(https://dev.mysql.com/doc/refman/5.7/en/user-account-management.html) in the MySQL documentation.

## Listing users

### To list users:

| CONSOLE                                                            | GCLOUD |  |  |  | MORE - |
|--------------------------------------------------------------------|--------|--|--|--|--------|
| 1. Go to the Cloud SQL Instances page in the Google Cloud Console. |        |  |  |  |        |

### GO TO THE CLOUD SQL INSTANCES PAGE (HTTPS://CONSOLE.CLOUD.GOOGLE.COM/SQL/INSTANG

- 2. Select the instance to open its Overview page.
- 3. Select Access Control > Users.

# **Deleting users**

### To delete a user:

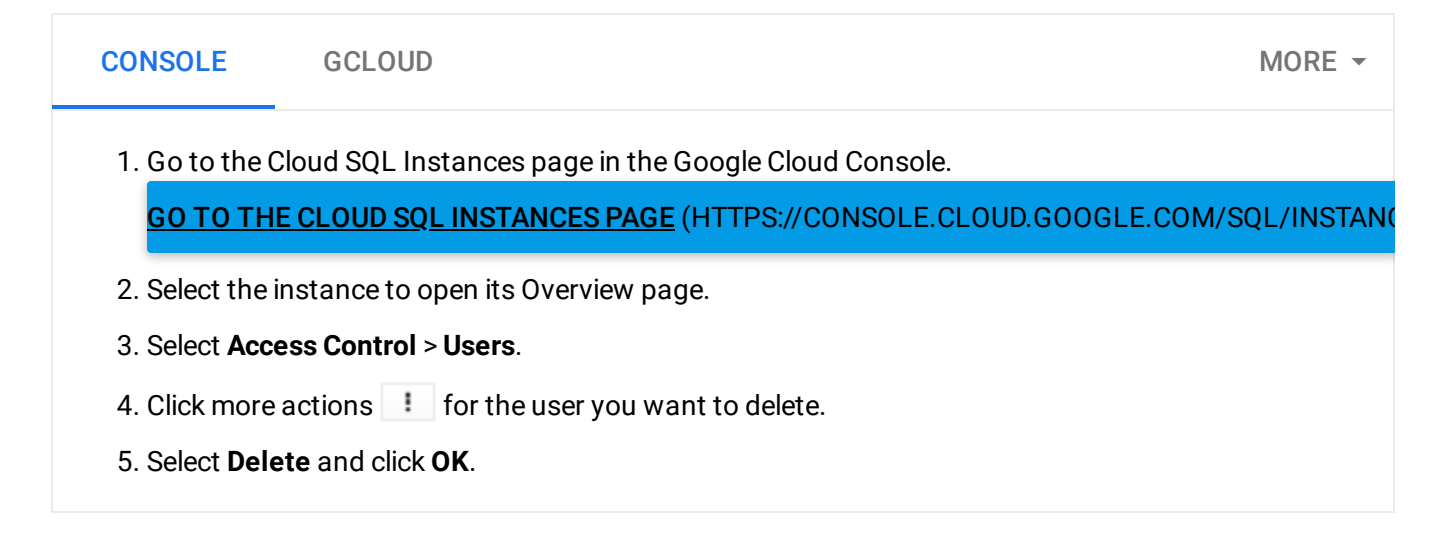

# What's next

- Learn more about <u>how Cloud SQL works with users</u> (https://cloud.google.com/sql/docs/mysql/users).
- Read the <u>MySQL documentation about user creation</u> (https://dev.mysql.com/doc/refman/5.7/en/adding-users.html).
- Learn about <u>connecting to instances</u> (https://cloud.google.com/sql/docs/mysql/external-connection-methods).

Except as otherwise noted, the content of this page is licensed under the <u>Creative Commons Attribution 4.0 License</u> (https://creativecommons.org/licenses/by/4.0/), and code samples are licensed under the <u>Apache 2.0 License</u> (https://www.apache.org/licenses/LICENSE-2.0). For details, see our <u>Site Policies</u> (https://developers.google.com/terms/site-policies). Java is a registered trademark of Oracle and/or its affiliates.

Last updated December 5, 2019.